## Cómo crear hipervínculos en el Presentador

1. Fíjate que esté activada la Vista Normal

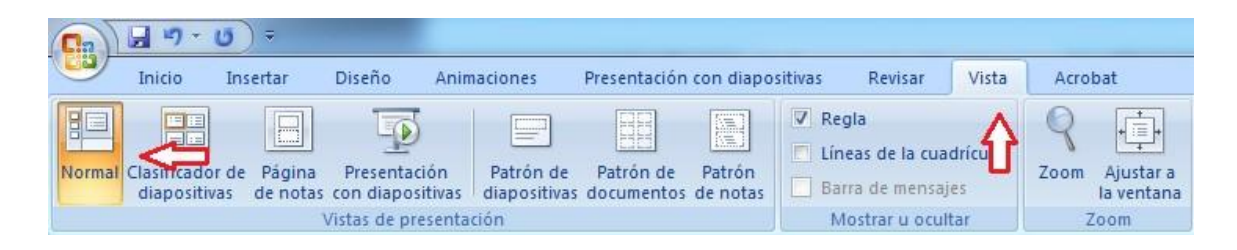

2. Selecciona el texto o el objeto que vas a utilizar como hipervínculo. En este caso el botón rojo Argón. El botón seleccionado se debe ver de esta forma:

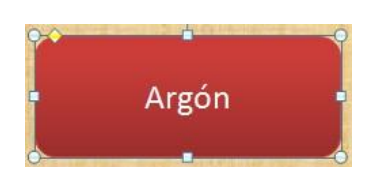

3. Da clic en la pestaña Insertar, luego en Vínculos y finalmente en Hipervínculo.

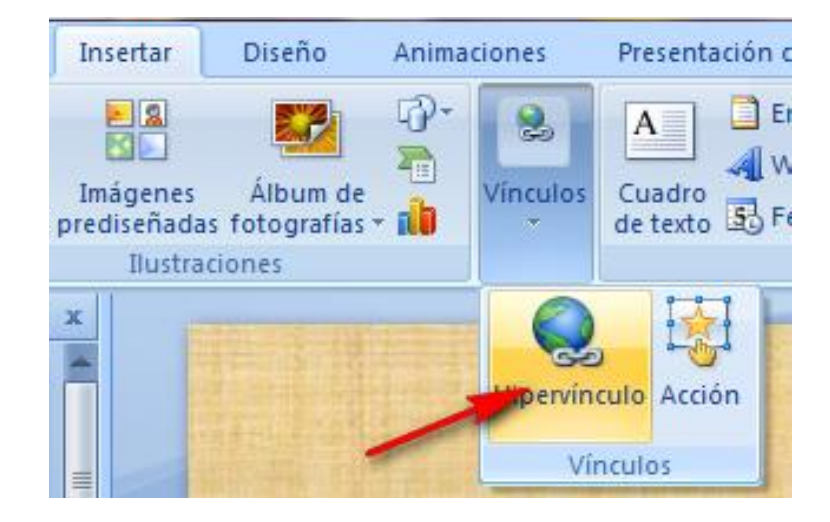

En la pantalla que se despliega verás que en la parte izquierda del recuadro hay una opción que te permite elegir el tipo de vínculo que deseas hacer, es decir, si se trata de un vínculo a un archivo, un vínculo a un sitio web o un vínculo a otra diapositiva de la misma presentación.

4. En la columna V*incular a*, da clic en *Lugar de este documento*.

| Insertar hipervín                                                                              | culo                                                                                                    | <u>२</u> ×                                          |
|------------------------------------------------------------------------------------------------|----------------------------------------------------------------------------------------------------|-----------------------------------------------------|
| Vincular a:                                                                                    | Texto: < <selección del="" documento="">&gt;</selección>                                                                                                    | In <u>f</u> o. en pantalla                          |
| Archivo o<br>página Web<br>existente<br>Lugar de este<br>documento<br>Crear nuevo<br>documento | Seleccione un lugar de este documento:<br>Diapositiva anterior<br>Titulos de diapositiva<br>-1. Diapositiva 1<br>-2. Diapositiva 2<br>-3. Diapositiva 3<br>-4. Diapositiva 4<br>-5. Diapositiva 5<br>-6. Diapositiva 6<br>-7. Diapositiva 7<br>-8. Diapositiva 8<br>-9. Diapositiva 9 | Vista previa de diapositiva:                        |
| Dirección de<br>correo<br><u>e</u> lectrónico                                                  |                                                                                                    | voiver ai terminar la presentación Aceptar Cancelar |

En **el recuadro** *Seleccione un lugar de este documento* observa que aparecen nombradas todas las diapositivas de la presentación. En este caso, queremos que el hipervínculo nos lleve a la diapositiva correspondiente a Argón, que es la número 7.

5. Da clic en la diapositiva 7. Fíjate que se despliega esa diapositiva en el recuadro de vista previa que se encuentra de lado derecho. Da clic en Aceptar y el vínculo quedará listo.

| Vincular a:                                                                               | Texto: Argón                                    |                                                                                                    | In <u>f</u> o. en pantalla |
|-------------------------------------------------------------------------------------------|-------------------------------------------------|----------------------------------------------------------------------------------------------------|----------------------------|
| archivo o                                                                                 | Sele <u>c</u> cione un lugar de este documento: | Vista previa de diapositiva:                                                                                                    | <u></u>                    |
| página Web<br>existente<br>Lugar de este<br>documento<br>Crear <u>n</u> uevo<br>documento |                                                 | ARGÓN<br>Arabian (1997)<br>Santa (1997)<br>Santa ( |                            |
| Dirección de                                                                              | 10. Diapositiva 10                              | Volver al terminar la presentación                                                                                                    |                            |

- 6. Haz la prueba. Da clic en F5 para ver las diapositivas en el modo presentación (en pantalla completa). Revisa que el vínculo del botón Argón funcione.
- 7. Ahora crea el hipervínculo que falta, el del botón Radón.

Para controlar que el usuario sólo pueda navegar en la presentación a través del índice, es decir, que no pueda avanzar por las pantallas dando clic sobre ellas, es necesario configurarlo.

El procedimiento varía un poco dependiendo de la versión de Presentador que tengas:

La pestaña se llama *Animaciones* si estás utilizando Power Point 2007 y *Transiciones* si estás usando la versión 2010.

Debes buscar el bloque **Avanzar a la diapositiva**, que se encuentra en la barra de herramientas y desactivar la casilla: **Al hacer clic con el mouse.** Esta opción se activa o desactiva en cada diapositiva.

En el caso de este ejercicio, no es necesario que hagas cambios, pues la diapositiva del índice en la presentación de Gases Nobles ya tiene desactivada esa opción.

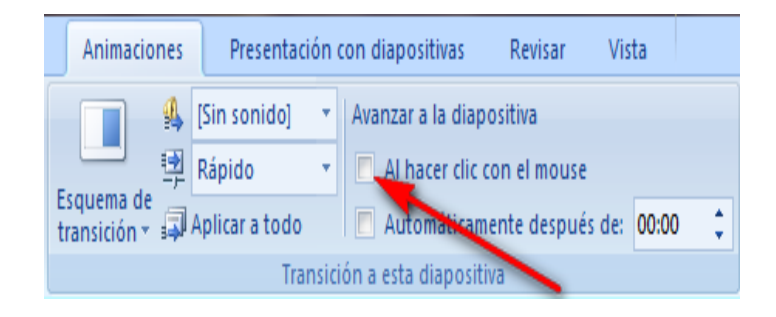